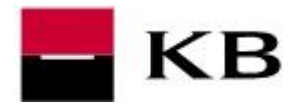

# OBSAH

| Úprava zobrazení souborů                                  | Kliknutím na text<br>se rychle 2 |
|-----------------------------------------------------------|----------------------------------|
| Stažení konverzního můstku                                | dostanete na<br>požadovanou      |
| Rozzipování                                               | stránku 4                        |
| Konverze seznamu pohledávek – mám tabulku např. v Excelu  |                                  |
| Nastavení konverzního můstku – záložka Nastavení          | 5                                |
| Provedení samotné konverze – záložka Základní údaje       | 6                                |
| Konverze seznamu pohledávek – nemám žádnou tabulku, údaje | e zadám ručně7                   |
| Nastavení a zadání údajů – záložka Nastavení              | 7                                |
| Provedení samotné konverze – záložka Základní údaje       |                                  |
| Řešení problémů s konverzí či odesláním do banky          | 9                                |

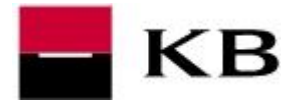

## ÚPRAVA ZOBRAZENÍ SOUBORŮ

Pro lepší orientaci při práci se soubory doporučujeme následující úpravu v zobrazování souborů:

- 1. stiskneme současně klávesu Windows a písmeno R
- 2. zadáme příkaz control folders a potvrdíme OK
- **3.** v záložce **Zobrazení** odškrtneme (vypneme) volbu **Skrýt příponu souborů známých typů**
- 4. následně potvrdíme tlačítky Použít a OK

| Zadejte název programu, složky, dokumentu nebo zdroje v         Internetu a systém Windows jej otevře. <u>O</u> tevřít:       control folders | Obecné Zobrazení Hledání<br>Zobrazení složky<br>Typ zobrazení používaný pro tuto složku (například<br>Podrobnosti nebo lkony) můžete použít pro všechny<br>ostatní složky s tímto typem souborů.                                                                                                    |
|----------------------------------------------------------------------------------------------------|----------------------------------------------------------------------------------------------------|
| OK Storno Procházet                                                                                                    | Použít pro složky     Obnovit složky       Upřesnit nastavení:     Image: Strategy i strategy i s |
|                                                                                                    | <ul> <li>Automatický zadavat do vyniedavačnih pole</li> <li>Vybrat zadanou položku v zobrazení</li> <li>Skrýt chráněné soubory operačního sy</li> <li>Skrýt prázdné jednotky ve složce Poč</li> <li>Skrýt příponu souborů známých typů</li> </ul>                                                                                                    |
| Caps Lock A S D F G                                                                                                    | <ul> <li>Skryte soubory a složky</li> <li>Nezobrazovat skryté soubory, složky nebo jednotky</li> <li>Zobrazovat skryté soubory, složky a jednotky</li> <li>Spouštět okna složek jako samostatné procesy</li> <li>Vyb írat položky pomocí zaškrtávacích políček</li> </ul>                                                                                                    |
|                                                                                                    |                                                                                                    |
| Ctri At                                                                                                    | OK Stomo Použít                                                                                                    |

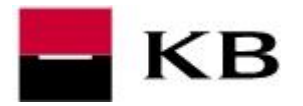

# STAŽENÍ KONVERZNÍHO MŮSTKU

- konverzní můstek stáhneme z tohoto odkazu
   <u>http://www.mojebanka.cz/file/u/KB\_pohl\_konv\_mustek.zip</u>
- případný dotaz na uložení souboru potvrdíme **Uložit** či **Uložit soubor a OK**
- není-li nastaveno jinak, bude soubor uložen do adresáře C:\Users\"přihlašovací jméno do PC"\Stažené soubory\

|                                           | Otevírání KB_pohl_konv_mustek.zip                |
|-------------------------------------------|--------------------------------------------------|
| Jakou akci chcete se souborem             | Zvolili iste otevírat:                           |
| KB_pohl_konv_mustek.zip provest?          | KB pohl konv mustek.zip                          |
| /elikost: 1,51 MB                         | což je: Compressed (zipped) Folder (1,5 MB)      |
| z: www.mojebanka.cz                       | z: http://www.mojebanka.cz                       |
| Otevřít                                   | Co má aplikace Firefox udělat s tímto souborem?  |
| Soubor se neuloží automaticky.            | O Otevřít pomocí Průzkumník Windows (výchozí) 🗸  |
|                                           | Uložit soubor                                    |
| a                                         | Provádět od teď automaticky s podobnými soubory. |
| Uložit jako                               |                                                  |
|                                           |                                                  |
| St                                        | orno OK Zrušit                                   |
|                                           |                                                  |
|                                           |                                                  |
| Co chcete délat s: KB_pohl_konv_mustek.zi |                                                  |
| (1,51 1/16):                              |                                                  |

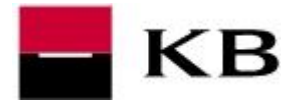

## ROZZIPOVÁNÍ

- 1. na soubor KB\_pohl\_konv\_mustek.zip klikneme pravým tlačítkem myši a zvolíme Extrahovat vše
- 2. pokračujeme volbou Extrahovat
- 3. vytvořený soubor KB\_POHL\_UNIV.exe již spustíme dvojklikem

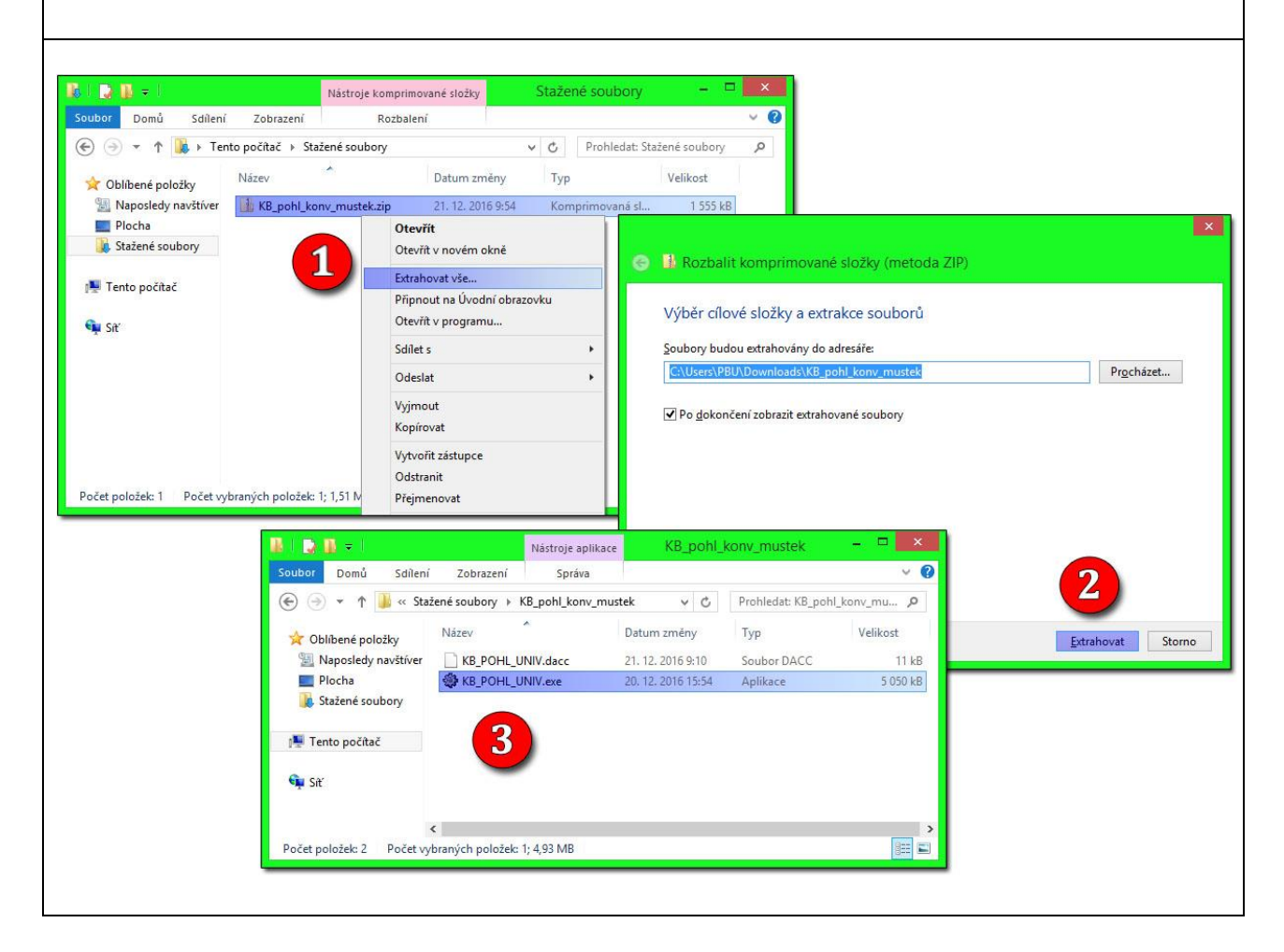

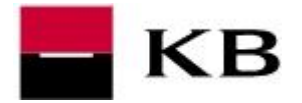

#### KONVERZE SEZNAMU POHLEDÁVEK – MÁM TABULKU NAPŘ. V EXCELU

#### NASTAVENÍ KONVERZNÍHO MŮSTKU – ZÁLOŽKA NASTAVENÍ

- 1. Typ souboru vybereme dle přípony souboru s tabulkou, v naší ukázce XLS(X)
- 2. Počet vynechaných řádků, nemá-li tabulka hlavičku, zadáme 0
- 3. Kódová stránka 1250
- **4.** Pořadí jednotlivých sloupců dle zdrojové tabulky <sup>a</sup>)<sup>b</sup>)<sup>c</sup>)
- 5. Zadáme číslo zástavní smlouvy
- Potvrdíme tlačítkem Uložit. Veškeré nastavení je uloženo v souboru KB\_POHL\_UNIV.ini
- v případě absence ISO kódu země poddlužníka zadáme 0, automaticky se doplní CZ. V případě zahraničního poddlužníka musí být ISO kód země vyplněn
- <sup>b)</sup> v případě absence měny pohledávky zadáme 0, automaticky se doplní CZK. V případě pohledávky v jiných měnách je třeba měnu vždy specifikovat
- c) číslo faktury vyplníme, pouze pokud se liší od variabilního symbolu

| Typ souboru: Publick:   Počet vynechaných řádků na začátku souboru: Počet znaků na řádku:   Celkový počet poľ v souboru: 2   Počet znaků na řádku: 3   Oddělovači Počet znaků na řádku:   Cisl 2   Jatami synhol: 1   Varablní synhol: 2   Počet vynechaných řádků na začátku souboru: ASCII:   Počet znaků na řádku: 3   Jožev: Počet znaků na řádku:   Jožev: 2   Varablní synhol: 2   Jatum systevení: 7   Datum systevení: 7   Jatum systevení: 8   Cástka: 6   Verze: 10000123458   Zástavní smlouva 2: 5   Zástavní smlouva 2: 5   Zástavní smlouva 3: 5   Zástavní smlouva 4: 5   Zástavní smlouva 5: 6   Lickát 6                                                                                                    | 6                                                                                                    |                                                                                                    | -                      |                             |                                                              |                  |                                  | Editovat soubor                                                                                                    |
|----------------------------------------------------------------------------------------------------|----------------------------------------------------------------------------------------------------|----------------------------------------------------------------------------------------------------|------------------------|-----------------------------|--------------------------------------------------------------|------------------|----------------------------------|----------------------------------------------------------------------------------------------------|
| Počet vynechaných řádků na začátku souboru: 1   Celkový počet polí v souboru: 2   Dddělovač: ASCII:   Pořet znaků na řádku: 3   Valdělovač: ASCII:   Vanbalní symbol: 2   1 1   Povýš detří než 1   Vatabiní symbol: 4   1 10   Potvýš detří než v   Vytvořeno pro elektro   Zástavní snlouva 1: 1000123455   Zástavní snlouva 3: 5   Zástavní snlouva 4: 5   Zástavní snlouva 4: 5   Zástavní snlouva 5: 6   A B   C D   A B   C D   D A   B C   D D   Data S   Data Vytvořeno pro elektro   Zástavní snlouva 2: 5   Zástavní snlouva 3: 5   Zástavní snlouva 4: 5   Zástavní snlouva 5: 6                                                                                                    | Typ souboru : XLS (                                                                                                    | × U                                                                                                    | Unicoc                 | te : 🛄 Hei                  | lios : 📃 🛛 🕅 🔤 📃                                             | nuje tabulku : 📃 | -                                |                                                                                                    |
| Lock výpočel pol v souboru: 2   Doček zvápočel pol v souboru: 2   Doček zvápočel znaků na řádku: 3   Doček znaků na řádku: 3   Ddělovač: 0D   Poček znaků na řádku: 3   Souří (1) 2   Souří (2) 2   Souří (2) 2   Souří (2) 2   Souří (2) 2   Souří (2) 2   Souří (2) 2   Souří (2) 2   Souří (2) 2   Souří (2) 2   Souří (2) 2   Souří (2) 2   Souří (2) 2   Souří (2) 2   Souří (2) 2   Souří (2) 2   Souří (2) 2   Souří (2) 2   Souří (2) 2   Souří (2) 2   Souří (2) 2   Souří (2) 3   Souří (2) 3   Souří (2) 3   Souří (2) 3   Souří (2) 3   Souří (2) 3   Souří (2) 3   Souří (2) 3   Souří (2) 3   Souří (2) 3   Souří (2) 3   Souří (2) 3   Souří (2) 3   Souří (2) 3   Souří (2) 3   Souří (2) 3   Souří (2) 3   Souří (2) 3   Souří (2) 3   Souří (2) 3   Souří (2) 3 <th>Počet uppedapúch i</th> <th>řádků po počátku od</th> <th>ubou: 1</th> <th>Kódou ó strón</th> <th>ka: 1250</th> <th>- v</th> <th></th> <th>l est dat</th>                                                                                                    | Počet uppedapúch i                                                                                                    | řádků po počátku od                                                                                                    | ubou: 1                | Kódou ó strón               | ka: 1250                                                     | - v              |                                  | l est dat                                                                                                    |
| Oddělovači Proz takun du višta   Oddělovači Prod OD Počet zn. Tag pro buřiku v XML   ISD země 2   3 1   Názevi 3   1 1   10 znaků vybrať   Vatabíní symbol:   4   10 znaků vybrať   10 znaků vybrať   11 100001 zakše   2ástavní smlouva 2:   2ástavní smlouva 3:   2ástavní smlouva 4:   2ástavní smlouva 5:   11 1   10 znaků vybrať   10 znaků vybrať   11 1   11 1   11 1   11 1   11 1   11 1   11 1   11 1   11 1   11 1   11 1    11 1   11 1 <td>Celkovú počet polí v</td> <td>souboru :</td> <td>2</td> <td>Počet znaků</td> <td>na řádku:</td> <td>3</td> <td></td> <td>Spustit konverzi</td>                                                                                                    | Celkovú počet polí v                                                                                                    | souboru :                                                                                                    | 2                      | Počet znaků                 | na řádku:                                                    | 3                |                                  | Spustit konverzi                                                                                                    |
| ISD země: Pořad   DD Počet zn. Tag pro buňku v XML   Formát datumů   Název:   1   Po VŠ delší než   1   Datum splatnosti:   8   Cástka:   5   Cástka:   5   Zástavní smlouva 1:   1000123456   Zástavní smlouva 2:   Zástavní smlouva 3:   Zástavní smlouva 4:   Zástavní smlouva 5:     A            Konec   Konec      Povšet datumů   Verze: 50.1.0                                                                                                    | Oddělovač :                                                                                                    | souboru .                                                                                                    | •                      |                             |                                                              | -                | -                                |                                                                                                    |
| ICO: I   ISD země: I   Název: I   Variabíní symbol: I   Císlo faktury: D   Datum splatnosti: 8   Cástka: 5   Gástka: 5   Tag pro řádek v XML:   Počet měsíců: Císlo Poznámka Císlo Poznámka Počet měsíců: Gíslo Index v XML: Verze: 50.1.0 Verze: 50.1.0 Verze: 50.1.0                                                                                                    | 000010700.                                                                                                    | Pořadí OD Poče                                                                                                    | et zn. Tag pro buňku v | XML                         | Formát datumů                                                |                  |                                  | Konec                                                                                                    |
| ISO země: 1   Název: 1   Variabíní symbol: 1   Číslo faktury: 0   Datum vystavení: 7   Datum vystavení: 5   Částka: 6   Variabíní symbol: 8   Cástka: 5   B Cástka:   B Cástka:   Verze: 10   Verze: 5   Cástka: 6   Verze: 5   Cástka: 6   Verze: 5   Cástka: 6   Verze: 5   Cástkari smlouva 1: 10000123456   Cástavní smlouva 2: 5   Cástavní smlouva 3: 5   Cástavní smlouva 5: 6   Verze: 50.10                                                                                                    | IČO :                                                                                                    | 2                                                                                                    |                        |                             |                                                              |                  |                                  |                                                                                                    |
| Název : 1   Variabilní symbol: 4   Datum vystavení : 7   Datum vystavení : 7   Datum splatnosti : 8   Cástka : 5   S 43 · cislo   Várořeno pro elektro   Zástaví smlouva 1 :   Cástva :   Cástaví smlouva 2 :   Zástavní smlouva 3 :   Zástavní smlouva 3 :   Zástavní smlouva 5 :     A               Po VS delší než    Vytvořeno pro elektro   Vátvořeno pro elektro   Zástaví smlouva 2 :   Zástavní smlouva 3 :      Poznámka    Počet měsíců :    Otočet měsíců : Otočet měsíců :    Verze : 5.01.0                                                                                                    | ISO země : 🔼                                                                                                    | 3                                                                                                    |                        |                             |                                                              |                  |                                  |                                                                                                    |
| Variabilní symbol: 4   Číslo faktury: 0   Datum vystavení: 7   Datum splatnosti: 8   Částka: 5   Částka: 5   Měna: 6   Verze: 5   Zástavní smlouva 1: 10000123456   Zástavní smlouva 2: 5   Zástavní smlouva 3: 5   Zástavní smlouva 4: 5   Zástavní smlouva 5: 6   Uložt Verze:   Statovní smlouva 5: 5                                                                                                    | Název:                                                                                                    | 1                                                                                                    |                        |                             |                                                              |                  |                                  |                                                                                                    |
| Číslo faktury: 0   Datum vystavení: 7   Datum splatnosti: 8   Cástka: 5   G G   Vytvořeno pro elektro zástavu pohledávek K Vátvořeno pro elektro zástavu pohledávek K Vátvořeno pro ele                                                                                                    | Variabilní symbol :                                                                                                    | 4                                                                                                    |                        |                             | Pro VS delši než<br>10 znaků vybrat                          | ~                |                                  |                                                                                                    |
| Datum vystavení: 7   Datum splatnosti: 8   Částka: 5   Š 43 · cislo   Měna: 5   B 43 · cislo   Tag pro řádek v XML :   Nepovolené znaky: Císlo   Vodělovač středníki Císlo   Zástavní smlouva 1: 10000123456   Zástavní smlouva 2: 5   Zástavní smlouva 3: 5   Poznámka   Oddělovač středníki   Císlo   Poznámka   Požet měsíců:   Ouložit   Verze: 5.01.0 Verze: 5.01.0                                                                                                    | Číslo faktury :                                                                                                    | 0                                                                                                    |                        |                             |                                                              |                  | Vyl                              | tvořeno pro elektronicko                                                                                                    |
| Datum splatnosti: 8   Částka: 5   B Tag pro řádek v XML :     Nepovolené znaky:   (oddělovač středník)   Číslo   Zástavní smlouva 1:   10000123456   Zástavní smlouva 2:   2   5     Zástavní smlouva 3:   Zástavní smlouva 4:   Zástavní smlouva 5:     0     Uložit     Verze:     5     6     Uložit     Verze:     5     6     Uložit     Verze:     5     6     Uložit     Verze:     5     6     Verze:     5     6     Verze:     5     5     5     6     Verze:     5     6     Verze:     5     6     Verze:     5     6     Verze:     5     6     Verze:     5     5     6     102007     Verze: </td <td>Datum vystavení :</td> <td>7</td> <td></td> <td></td> <td>43 - cislo</td> <td>~</td> <td>zás</td> <td>stavu pohledávek KB, a.</td>                                                                                                    | Datum vystavení :                                                                                                    | 7                                                                                                    |                        |                             | 43 - cislo                                                   | ~                | zás                              | stavu pohledávek KB, a.                                                                                                    |
| Cástka:       5       5       5       6       Image: Cástka:       5       6       Image: Cástka:       5       10       10       10       10       10       10       10       10       10       10       10       10       10       10       10       10       10       10       10       10       10       10       10       10       10       10       10       10       10       10       10       10       10       10       10       10       10       10       10       10       10       10       10       10       10       10       10       10       10       10       10       10       10       10       10       10       10       10       10       10       10       10       10       10       10       10       10       10       10       10       10       10       10       10       10       10       10       10       10       10       10       10       10       10       10       10       10       10       10       10       10       10       10       10       10       10       10       10       10       10       10                                                                                                    | Datum splatnosti :                                                                                                    | 8                                                                                                    |                        |                             | 43 - cislo                                                   | ~                |                                  |                                                                                                    |
| Měna:       B       Fag pro řádek v XML :       Formatick (C)       Standard (C)       Standard (C)       Standar                                                                                                    | Částka :                                                                                                    | 5                                                                                                    |                        |                             |                                                              |                  |                                  |                                                                                                    |
| Tag pro řádek v XML :       Image: Constraint of the state of the state of the sta | Měna :                                                                                                    | 6                                                                                                    | -                      |                             |                                                              |                  |                                  |                                                                                                    |
| Nepovolené znaky:<br>(oddělovač středník)       Počet měsíců:       Počet měsíců:       Na Gráš 5a<br>102 00 Praha 10         Zástavní smlouva 1:       10000123456       958.27       21. 12. 2016         Zástavní smlouva 3:       2       5       958.27         Zástavní smlouva 4:       2       5       958.27         Zástavní smlouva 5:       6       Uložit       Verze : 5.0.1.0                                                                                                    |                                                                                                    |                                                                                                    |                        |                             |                                                              |                  |                                  |                                                                                                    |
| Nepovolené znaky:       Počet měsíců:       Na Gróš 5a         Vodělovač středník)       Totoon 123456       102 00 Praha 10         Zástavní smlouva 1:       10000123456       9.58.27         Zástavní smlouva 3:       2       5         Zástavní smlouva 3:       2       5         Zástavní smlouva 3:       0       9.58.27         Zástavní smlouva 4:       0       0         Zástavní smlouva 5:       0       0         0       Uložít       Verze : 5.0.1.0                                                                                                    |                                                                                                    | Tag pro řádek v XM                                                                                                    | L:                     |                             |                                                              |                  |                                  |                                                                                                    |
| Nepovlené znaky:       102 00 Praha 10         (oddělovač středník)       Číslo         Číslo       Poznámka         Zástavní smlouva 1:       10000123456         Zástavní smlouva 2:       5         Zástavní smlouva 3:       3:58:27         Zástavní smlouva 4:       21:12:2016         Zástavní smlouva 5:       6         Uložít       Verze : 5.0.1.0                                                                                                    |                                                                                                    | Tag pro řádek v XM                                                                                                    | IL :                   |                             |                                                              |                  |                                  | ACCENT                                                                                                    |
| Zástavní smlouva 1:       10000123456       Poznámka       mail: kb@ctgroup.c         Zástavní smlouva 2:       5       3:58:27       21:12:2016         Zástavní smlouva 3:       6       Uložit       Verze : 5.0.1.0                                                                                                    |                                                                                                    | Tag pro řádek v XM                                                                                                    | IL :                   |                             |                                                              |                  | ļ                                | ACCENT<br>(c) CT Accent, a.s.<br>Na Groši 5a                                                                                                  |
| Zástavní smlouva 1:       10000123456         Zástavní smlouva 2:       5         Zástavní smlouva 3:       21.12.2016         Zástavní smlouva 4:       6         Uložit       Verze : 5.0.1.0                                                                                                    | Nepovolené znaky :<br>(oddělovač, středník)                                                                                                    | Tag pro řádek v XM                                                                                                    | IL :                   |                             | Počet měs                                                    | íců:             | I                                | ACCENT<br>(c) CT Accent, a.s.<br>Na Groši 5a<br>102 00 Praha 10                                                                               |
| Zástavní smlouva 2:<br>Zástavní smlouva 3:<br>Zástavní smlouva 5:<br>C D E F G H                                                                                                    | Nepovolené znaky :<br>(oddělovač středník)                                                                                                    | Tag pro řádek v XM<br>Číslo                                                                                                    | E:                     | 'oznámka                    | Počet měs                                                    | íců :            | 1                                | (c) CT Accent, a.s.<br>Na Groši 5a<br>102 00 Praha 10<br>mail: kb@ctgroup.cz                                                                  |
| Zástavní smlouva 3 :<br>Zástavní smlouva 4 :<br>Zástavní smlouva 5 :                                                                                                    | Nepovolené znaky :<br>(oddělovač středník)<br>Zástavní smlouva 1 :                                                                                                    | Tag pro řádek v XM<br>Číslo<br>10000123456                                                                                              | F                      | 'oznámka                    | Počet měs                                                    | íců :            |                                  | (c) CT Accent, a.s.<br>Na Groši 5a<br>102 00 Praha 10<br>mail: kb@ctgroup.cz                                                                  |
| Zástavní smlouva 5 :                                                                                                    | Nepovolené znaky :<br>(oddělovač středník)<br>Zástavní smlouva 1 :<br>Zástavní smlouva 2 :<br>Zástavní smlouva 2                                                                                                    | Tag pro řádek v XM<br>Číslo<br>10000123456                                                                                              | F                      | 'oznámka                    | Počet měs                                                    | íců :            | ,                                | (c) CT Accent, a.s.<br>Na Groši 5a<br>102 00 Praha 10<br>mail: kb@ctgroup.cz<br>9:58:27<br>21 12 2016                                         |
|                                                                                                    | Nepovolené znaky :<br>(oddělovač středník)<br>Zástavní smlouva 1 :<br>Zástavní smlouva 2 :<br>Zástavní smlouva 3 :                                                                                                    | Tag pro řádek v XM<br>Číslo<br>10000123456<br>5                                                                                         | F                      | 'oznámka                    | Počet měs                                                    | íců:             | T                                | (c) CT Accent, a.s.<br>Na Groši 5a<br>102 00 Praha 10<br>mail: kb@ctgroup.cz<br>9:58:27<br>21. 12. 2016                                       |
| 6 Uložit<br>Verze : 5.0.1.0                                                                                                    | Nepovolené znaky :<br>(oddělovač středník)<br>Zástavní smlouva 1:<br>Zástavní smlouva 2:<br>Zástavní smlouva 2:<br>Zástavní smlouva 4:                                                                                       | Tag pro řádek v XM<br>Číslo<br>10000123456<br>5                                                                                         | F                      | 'oznámka                    | Počet měs                                                    | íců :            |                                  | (c) CT Accent, a.s.<br>Na Groši 5a<br>102 00 Praha 10<br>mail: kb@etgroup.cz<br>9:58:27<br>21. 12. 2016                                       |
|                                                                                                    | Nepovolené znaky :<br>(oddělovač středník)<br>Zástavní smlouva 1 :<br>Zástavní smlouva 2 :<br>Zástavní smlouva 3 :<br>Zástavní smlouva 4 :<br>Zástavní smlouva 5 :                                                           | Tag pro řádek v XM<br>Číslo<br>10000123456<br>5                                                                                         | F                      | 'oznámka                    | Počet měs                                                    | íců:             | ,                                | (c) CT Accent, a.s.<br>Na Groši 5a<br>102 00 Praha 10<br>mail: kb@ctgroup.cz<br>9:58:27<br>21. 12. 2016                                       |
|                                                                                                    | Nepovolené znaky :<br>(oddělovač středník)<br>Zástavní smlouva 1 :<br>Zástavní smlouva 2 :<br>Zástavní smlouva 3 :<br>Zástavní smlouva 4 :<br>Zástavní smlouva 5 :                                                           | Tag pro řádek v XM<br>Číslo<br>10000123456<br>5                                                                                         | F                      | 'oznámka                    | Počet měs                                                    | íců :            |                                  | (c) CT Accent, a.s.<br>Na Groši 5a<br>102 00 Praha 10<br>mail: kb@etgroup.cz<br>9:58:27<br>21. 12. 2016                                       |
|                                                                                                    | Nepovolené znaky :<br>(oddělovač středník)<br>Zástavní smlouva 1 :<br>Zástavní smlouva 2 :<br>Zástavní smlouva 3 :<br>Zástavní smlouva 4 :<br>Zástavní smlouva 5 :                                                           | Tag pro řádek v XM<br>Číslo<br>10000123456<br>5                                                                                         | F                      | 'oznámka                    | Počet měs                                                    | íců :            |                                  | (c) CT Accent, a.s.<br>Na Groši 5a<br>102 00 Praha 10<br>mail: kb@ctgroup.cz<br>9:58:27<br>21. 12. 2016                                       |
|                                                                                                    | Nepovolené znaky :<br>(oddělovač středník)<br>Zástavní smlouva 1 :<br>Zástavní smlouva 2 :<br>Zástavní smlouva 3 :<br>Zástavní smlouva 4 :<br>Zástavní smlouva 5 :                                                           | Tag pro řádek v XM<br>Číslo<br>10000123456<br>5                                                                                         | F                      | 'oznámka                    | Počet měs                                                    | íců :            |                                  | (c) CT Accent, a.s.<br>Na Groši 5a<br>102 00 Praha 10<br>mail: kb@ctgroup.cz<br>9:58:27<br>21. 12. 2016                                       |
|                                                                                                    | Nepovolené znaky :<br>(oddělovač středník)<br>Zástavní smlouva 1 :<br>Zástavní smlouva 2 :<br>Zástavní smlouva 3 :<br>Zástavní smlouva 4 :<br>Zástavní smlouva 5 :                                                           | Tag pro řádek v XM<br>Číslo<br>10000123456<br>5                                                                                         | F                      | 'oznámka                    | Počet měs                                                    | íců :            |                                  | (c) CT Accent, a.s.<br>Na Groši 5a<br>102 00 Praha 10<br>mail: kb@ctgroup.cz<br>9:58:27<br>21. 12. 2016                                       |
| 1 iméno / název tČO / DľČ kód země variabilní symbol částka měna datum vystavení datum spla                                                                                                    | Nepovolené znaky :<br>(oddělovač středník)<br>Zástavní smlouva 1 :<br>Zástavní smlouva 2 :<br>Zástavní smlouva 3 :<br>Zástavní smlouva 5 :                                                                                   | Tag pro řádek v XM<br>Číslo<br>10000123456<br>5                                                                                         | F                      | 'oznámka                    | Počet měs                                                    | íců :            | G                                | (c) CT Accent, a.s.<br>Na Groši 5a<br>102 00 Praha 10<br>mail: kb@ctgroup.cz<br>9:58:27<br>21. 12. 2016<br>Verze : 5.0.1.0                    |
|                                                                                                    | lepovolené znaky :<br>ddělovač středník)<br>částavní smlouva 1 :<br>částavní smlouva 2 :<br>částavní smlouva 3 :<br>částavní smlouva 5 :<br>Částavní smlouva 5 :<br><b>A</b><br><b>jméno / náze</b><br><b>Pekárna Švojko</b> | Císlo<br>10000123456<br>5<br>5<br>10000123456<br>5<br>5<br>5<br>5<br>5<br>5<br>5<br>5<br>5<br>5<br>5<br>5<br>5<br>5<br>5<br>5<br>5<br>5 | C<br>Č<br>kód země     | toznámka<br>variabili<br>CZ | Počet měs<br>Počet měs<br>Episympoli<br>částka<br>1112222 50 | íců :            | G<br>datum vystaven<br>K 1.12.20 | (c) CT Accent, a.s.<br>Na Groši 5a<br>102 00 Praha 10<br>mail: kb@ctgroup.cz<br>9:58:27<br>21. 12. 2016<br>Verze : 5.0.1.0<br>Verze : 5.0.1.0 |

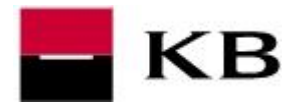

### PROVEDENÍ SAMOTNÉ KONVERZE – ZÁLOŽKA ZÁKLADNÍ ÚDAJE

#### 1. Číslo zástavní smlouvy vybereme kliknutím

Zdrojový soubor vybereme pomocí tlačítka po pravé straně.
 <u>Před spuštěním konverze nesmí být seznam pohledávek otevřen v jiném programu.</u>

- **3.** Cílový soubor vybereme stejný jako zdrojový a pouze **přepíšeme příponu na ckm**
- **4.** Spustíme konverzi

| Základní údaja – Maetas   | vení Aktuální log              |                                 |                                |
|---------------------------|--------------------------------|---------------------------------|--------------------------------|
| Číslo zástavní smlouvy :  |                                | Datum exportního souboru :      | Editovat soubor                |
| 10000123456               | U                              | ✓ 21. 12. 2016 🔍 🗸              | Test dat                       |
| Zdrojový soubor : C:\User | s\PBU\Downloads\KB_pohl_konv_r | nustek\seznam_pohledavek.xlsx 2 | A Spustit konverzi             |
| Cílový soubor : C:\User   | s\PBU\Downloads\KB_pohl_konv_r | nustek\seznam_pohledavek.ckm    | Kanaa                          |
| 1 1                       |                                |                                 | Nonec                          |
|                           |                                |                                 |                                |
|                           |                                |                                 |                                |
|                           |                                |                                 |                                |
|                           |                                |                                 | Vytvořeno pro elektronick      |
|                           |                                |                                 | zástavu pohledávek KB, a       |
|                           |                                |                                 |                                |
|                           |                                |                                 |                                |
|                           |                                |                                 |                                |
|                           |                                |                                 | ACCENT<br>(c) CT Accent, a.s.  |
|                           |                                |                                 | Na Groši 5a<br>102 00 Praha 10 |
|                           |                                |                                 | mail: kb@ctgroup.cz            |
|                           |                                |                                 |                                |
|                           |                                |                                 | 9:59:10<br>21, 12, 2016        |
|                           |                                |                                 |                                |
| ocet zaznamu              |                                |                                 |                                |
|                           |                                |                                 |                                |
|                           |                                |                                 |                                |
|                           |                                |                                 | Verze : 5.0.1.0                |

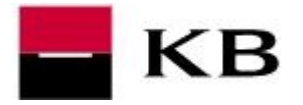

### KONVERZE SEZNAMU POHLEDÁVEK – NEMÁM ŽÁDNOU TABULKU, ÚDAJE ZADÁM RUČNĚ

### NASTAVENÍ A ZADÁNÍ ÚDAJŮ – ZÁLOŽKA NASTAVENÍ

- 1. zadáme pouze Číslo zástavní smlouvy
- 2. potvrzujeme Uložit
- 3. pokračujeme tlačítkem Editovat soubor
- 4. výstražnou hlášku potvrdíme kladně Ano
- **5.** vyplníme požadované údaje <sup>a</sup>)<sup>b</sup>)<sup>c</sup>)
- *v případě absence ISO kódu země poddlužníka zadáme 0, automaticky se doplní CZ. V případě zahraničního poddlužníka musí být ISO kód země vyplněn*
- <sup>b)</sup> v případě absence měny pohledávky zadáme 0, automaticky se doplní CZK. V případě pohledávky v jiných měnách je třeba měnu vždy specifikovat
- c) číslo faktury vyplníme, pouze pokud se liší od variabilního symbolu
- 6. na závěr stiskneme tlačítko Konec editace

| 3 Editovat soubor<br>Test dat | Tato změna přepí<br>nepožadujete ma                                                                                                    | še nastavení programu pro manuá                                                                                                    | ilní vstup. Pokud                                                                                                    |
|-------------------------------|----------------------------------------------------------------------------------------------------|----------------------------------------------------------------------------------------------------|----------------------------------------------------------------------------------------------------|
|                               | Ano, hude změně                                                                                                    | nuální editaci souboru, zadejte Ne.<br>ino pastavení programu na manuá                                                                                                    | . Pokud odpovíte                                                                                                    |
| Spustit konverzi              | možnosti návratu                                                                                                    | k původnímu nastavení.                                                                                                    |                                                                                                    |
| Konec                         |                                                                                                    | 4 Ano                                                                                                    | Ne                                                                                                    |
|                               |                                                                                                    |                                                                                                    | -                                                                                                    |
| РОН                           | LEDAVKY - univerzalní konve                                                                                                    | erze do formatu KB POHLEI                                                                                                    |                                                                                                    |
| AB                            |                                                                                                    | F G                                                                                                    | н                                                                                                    |
| 1 ICO ISO Název               | VS C. faktury                                                                                                    | Vystaveno(dd.mm.rrrr) Splatno(dd.mm.                                                                                                    | mm) Cástka Měi                                                                                                    |
| 2 43517054 CZ Pekáma S        | vojkovice 1111122222                                                                                                    | 30.1.2017                                                                                                    | 54 321,00 CZł                                                                                                    |
| 4<br>5<br>6<br>7              |                                                                                                    |                                                                                                    |                                                                                                    |
| 8                             |                                                                                                    |                                                                                                    |                                                                                                    |
|                               |                                                                                                    |                                                                                                    |                                                                                                    |
|                               | 6 Korr                                                                                                    | a aditaa                                                                                                    |                                                                                                    |
|                               | Kune                                                                                                    | e cuitace                                                                                                    |                                                                                                    |
|                               | _                                                                                                    |                                                                                                    | _                                                                                                    |
|                               | Konec           KB           KB | Konec           KD           POHLEDAVKY - univerzální konv.           A         B         C         D         E           I         ICO         ISO         Nácev         VS         C. laktury           3         4         5         6         7         8         1         1         12222         3           4         5         6         7         8         1         1         1         1         1         1         1         1         1         1         1         1         1         1         1         1         1         1         1         1         1         1         1         1         1         1         1         1         1         1         1         1         1         1         1         1         1         1         1         1         1         1         1         1         1         1         1         1         1         1         1         1         1         1         1         1         1         1         1         1         1         1         1         1         1         1         1         1         1 | Korec         Image: Constraint of the second second s |

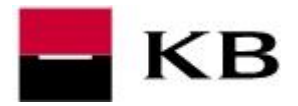

### PROVEDENÍ SAMOTNÉ KONVERZE – ZÁLOŽKA ZÁKLADNÍ ÚDAJE

- 1. Číslo zástavní smlouvy vybereme kliknutím
- 2. Předvyplněný zdrojový soubor ponecháme
- Cílový soubor libovolně pojmenujeme, důležitá je přípona ckm. Zadáme-li pouze název souboru, bude cílový soubor uložen do stejného adresáře, kde je samotný konverzní můstek
- 4. spustíme konverzi

| Základní údaje    | Nastavení   | Aktuální log                  |                            |                                                       |
|-------------------|-------------|-------------------------------|----------------------------|-------------------------------------------------------|
| Číslo zástavní sm | ouvy : 🦰    | 1                             | Datum exportního souboru : | Editovat soubor                                       |
| 10000123456 -     |             |                               | ✓ 21. 12. 2016 🗐 🗸         | Test dat                                              |
| Zdrojový soubor : | C:\Users\PB | U\Downloads\KB_pohl_konv_must | ek\CompletedManual.xlsx 2  | Spustit konverzi                                      |
| Cílový soubor :   | pohledavky. | ckm                           |                            | 9                                                     |
| T                 | 1           |                               |                            | Konec                                                 |
| -                 |             |                               |                            |                                                       |
|                   |             |                               |                            |                                                       |
|                   |             |                               |                            |                                                       |
|                   |             |                               |                            |                                                       |
|                   |             |                               |                            | Vytvořeno pro elektronick<br>zástavu pohledávek KB, a |
|                   |             |                               |                            |                                                       |
|                   |             |                               |                            |                                                       |
|                   |             |                               |                            |                                                       |
|                   |             |                               |                            |                                                       |
|                   |             |                               |                            | ACCENT                                                |
|                   |             |                               |                            | (c) LI Accent, a.s.<br>Na Groši 5a                    |
|                   |             |                               |                            | 102 00 Praha 10                                       |
|                   |             |                               |                            | mail: kb@ctgroup.cz                                   |
| Počet záznamů     |             |                               |                            | 10:15:27                                              |
|                   |             |                               |                            | 21, 12, 2016                                          |
|                   |             |                               |                            |                                                       |
|                   |             |                               |                            |                                                       |
|                   |             |                               |                            | Verse : 5.0.1.0                                       |

8

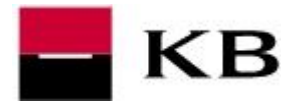

## ŘEŠENÍ PROBLÉMŮ S KONVERZÍ ČI ODESLÁNÍM DO BANKY

Nedaří-li se konverze nebo odeslání seznamu pohledávek do banky, kontaktujte nás prosím na tel. č. **955 517 783** nebo adrese **profibanka@kb.cz**.

V případě e-mailového kontaktu nám prosím zašlete:

- popis situace, např. při konverzi se objevuje hlášení XY nebo při odeslání do banky se objevuje hlášení YZ
- **2.** soubor, který se nedaří zkonvertovat či odeslat
- **3.** nějaký identifikační údaj (ID ze smlouvy, rodné číslo, IČO, apod.)
- 4. telefonický kontakt